# Modèles de pré-imprimés

Cette liste permet de gérer des documents banalisés, tel qu'une lettre chèque par exemple

# Les (nouveaux) principes de la liste de gestion

**Plus d'écran de recherche** préalable, vous arrivez directement sur la liste

La vague a disparu, offrant plus d'espaces dans le bas de l'écran

Les menus ou boutons sont tous situés en haut de l'écran

- •Le picto 🎽 indique un menu avec un choix multiple
- Le picto indique un bouton simple

Un filtre est accessible permettant des sous-sélections en temps réel au fur et à mesure de votre frappe.

Filtre

**Précision** Un filtre n'est pas une recherche, il ne fait qu'éliminer les fiches hors demandes. Si vous effacez les éléments du filtre, la liste originale s'affiche à nouveau.

NB : n'est pas encore disponible sur toutes les listes mais sera déployé au fur et à mesure des versions 6.

## Les entêtes de colonne

**Chaque colonne peut être triée par ordre croissant** par un simple clic sur son titre ou décroissant en cliquant à nouveau sur le titre.

L'ordre des colonnes peut être changé temporairement via le principe du "Drag and Drop" (glisser – déposer). Cela peut

faciliter votre lecture...

# Les menus (ou boutons) communs à toutes les listes de gestion

# Le menu Actions

Jusqu'à 6 rubriques peuvent être communes aux listes… Elles ne sont visibles qu'en fonction du contexte

## **Ouvrir dans une application**

Tous les éléments affichés dans une liste de gestion peuvent être ouverts sur le logiciel de votre choix, à condition qu'il puisse lire un export de fiches. Il est donc conseillé de choisir un tableur (Excel ou Open office par exemples).

Consultez l'article sur les préférences

# Imprimer

Toutes les commandes d'impression agissent sur la sélection courante c'est à dire les fiches noircies et les fiches seront triées en fonction des préférences de l'utilisateur. A défaut de sélection, toutes les fiches présentes à l'écran seront imprimées et l'ordre d'affichage de l'écran est respecté. Cette commande permet d'imprimer la liste de trois façons différentes.

## Fiches

Chaque fiche sélectionnée est imprimée avec toutes ses caractéristiques en pleine page. Présentation verticale, une page par fiche.

## Liste

Les fiches sélectionnées sont imprimées sous forme d'une liste. Présentation horizontale.

### Plus...

Cette commande ouvre un puissant logiciel intégré permettant de créer des états, des étiquettes ou des graphes personnels

# Sélection

Ce menu offre plusieurs options permettant de stocker des listes pour les ré-afficher par la suite. Interrogez notre service assistance si vous désirez ne savoir plus sur ce sujet.

# Trier

```
Trier
```

Donne accès à un éditeur de tri permettant des tris mono ou multi-critères, notamment quand vous désirez faire un tri d'informations qui ne sont pas indiquées dans les colonnes de la liste de gestion (tri par date de création des tiers, par exemple)

# Supprimer

La commande Supprimer permet la suppression définitive d'une ou plusieurs fiches sélectionnées (noircies) au travers d'une boîte de dialogue.

```
Cette suppression ne sera effective qu'après validation du
mot de passe.
La suppression n'est possible que si les contraintes de
suppression le permettent.
```

# Dupliquer

Permet, après sélection d'une ligne, de dupliquer le modèle courant

# Rechercher

Cf. aide liée aux recherches sur les listes de gestion :  $\frac{accès}{a l'aide}$ 

# Créer

Permet de créer un nouveau modèle

# Le bouton spécifique à cette liste

# Importer

Permet d'importer un modèle de lettre chèque envoyé par notre service assistance.

# Comment ça marche ?

Le principe est d'indiquer les informations nécessaires au document pré-imprimé, sur le bon endroit de la page. Dans notre exemple, toutes les données inhérentes au chèque sont créées en bas de page pour « coller » au document de la banque.

- Nous vous conseillons de prendre contact avec notre service hotline si vous deviez mettre en place ce type de document.
- Pour un pré-imprimé « lettre chèque », une fois le document créé, il doit être lié au compte de banque ou

au journal (dans le cas d'un compte bancaire commun) pour être utilisé dans le module de paiement.

 Les lettres chèque banalisées nécessitent dans la plupart des cas l'acquisition d'une police d'écriture un peu particulière nommée CMC7. Rapprochez vous de votre revendeur informatique pour de plus amples renseignements quand à l'installation de cette police sur vos ordinateurs.

Pour information, voici l'explication de la variable « LCB\_CMC7 », modifiable à souhait. Cette variable affiche le bas du chèque, partie « magnétique ».

 Attention : dans certains cas, les caractères ASCII 65, 66 et 67 devront être remplacés par les caractères ASCII 123, 125 et 091

Voici une variable "type", comment marche t-elle ?

LCB\_CMC7([CompteEcheancier]Pièce;"075003199908";VImp\_Txt05;65; 66;67;32;"G";"6")

A l'impression, elle donne ça A0000012 A0750003199908B 601234568901C

**ler caractère** "A" = <u>A</u>0000012 A0750003199908B 601234568901C

LCB\_CMC7([CompteEcheancier]Pièce;"075003199908";VImp\_Txt05;<u>65</u>; 66;67;32;"G";"6")

Ier code ASCII défini après VimpTxt05, soit 65

**7 caractères suivants** = A0000012 A0750003199908B 601234568901C

LCB\_CMC7<u>([CompteEcheancier]Pièce</u>;"075003199908";VImp\_Txt05;65; 66;67;32;"G";"6")

 Numéro de pièce défini dans fiche compte banque puis sur module paiement **Espace** : A0000012 A0750003199908B 601234568901C

LCB\_CMC7([CompteEcheancier]Pièce;"075003199908";VImp\_Txt05;65; 66;67;<u>32</u>;"G";"6")

• Défini par caractère "32"

2ème caractère "A" = 1er code Ascii défini après txt05

LCB\_CMC7([CompteEcheancier]Pièce;"075003199908";VImp\_Txt05;<u>65</u>; 66;67;32;"G";"6")

**12 caractères suivants** = A0000012 A<u>0750003199908</u>B 601234568901C

LCB\_CMC7([CompteEcheancier]Pièce;"075003199908";VImp\_Txt05;65; 66;67;32;"G";"6")

• numéro écrit en "dur" sur variable, donné par la banque

**Caractère B** = A0000012 A0750003199908**B** 601234568901C

LCB\_CMC7([CompteEcheancier]Pièce;"075003199908";VImp\_Txt05;65; <u>66</u>;67;32;"G";"6")

 2ème caractère ASCII après VimpTxt05, soit 66, donc lettre B

**Espace** = A0000012 A0750003199908B 601234568901C

LCB\_CMC7([CompteEcheancier]Pièce;"075003199908";VImp\_Txt05;65; 66;67;<u>32</u>;"G";"6")

matérialisé par le caractère"32"

**12 caractères suivants** = A0000012 A0750003199908B **601234568901**C

#### <u>lère méthode</u>

LCB\_CMC7([CompteEcheancier]Pièce;"075003199908";<br/>VImp\_Txt05;65;<br/>66;67;32;"<br/>G";"6")

 VimpTxt05 = numéro compte sur 11 caractères + chiffre "x" qui se met à gauche ou à droite en fonction de la variable. Dans notre cas, c'est "6" et il se met à gauche

#### <u>2ème méthode</u>

LCB\_CMC7([CompteEcheancier]Pièce;"075003199908"; VImp\_Txt10;65; 66;67;32;"<u>6</u>";"<u>6</u>")

•VImp\_txt10 = retourne la zone interne du compte ou du journal

Cette zone (libre) est accessible dans la fiche compte (onglet transferts comptables) ou sur une fiche journal (de type trésorerie commune)

**Dernier caractère** = A0000012 A0750003199908B 601234568901<u>C</u>

LCB\_CMC7([CompteEcheancier]Pièce;"075003199908";VImp\_Txt05;65; 66;<u>67</u>;32;"G";"6")

 C car prend le 3ème caractère après Vimptxt05, soit 67, soit lettre C en code ascii.

# **AR24**

AR24 est un partenaire permettant la gestion des LRE à partir de LSC. Pour exploiter pleinement cette fonction, vous devez au préalable ouvrir un compte via notre store : https://store.crypto.fr/fr.

## **0\ Ouverture d'un compte chez AR24**

## 0.1\ Activation du module AR24 sur le Store Crypto

Accédez directement à notre store pour activer le module AR24 en cliquant sur le lien suivant : https://store.crypto.fr/fr/product/ar24–1011 (<u>Accès direct</u>)

ATTENTION : la documentation ci-après n'est valable qu'à partir de la version 6.0.3 de LSC, disponible à compter du 20 juillet 2019.

#### 0.2\ Inscription sur AR24

Après l'activation du Module AR24, vous recevez des instructions par email de la part d'AR24 pour créer votre compte. Un représentant AR24 est notifié pour vous contacter et vous accompagner sur la création du compte et la commande du moyen d'authentification obligatoire pour votre identification comme expéditeur de recommandés électronique.

Si vous n'avez pas commander votre moyen d'authentification (clé OTP papier), un représentant AR24 vous contactera pour vous assister dans cette démarche. Le moyen d'authentification vous sera alors adressé par voie postale sous un minimum de 3 jours ouvrés . Votre identité sera vérifiée à la remise du recommandé par le facteur.

Le recommandé contient une clé OTP (une série de caractères en majuscule) à utiliser dans un générateur de code OTP (One Time Password).

Grâce à votre clé OTP et votre générateur de code OTP, vous pouvez générer des codes renouvelables toutes les 30 secondes, sécurisant ainsi votre identification comme expéditeur de LRE. C'est ce code OTP à 6 chiffres qu'il vous faudra saisir dans LSC pour valider vos envois de LRE

### 0.3\ Mettre en place votre générateur de codes OTP Avec une application

Vous pouvez utiliser votre smartphone pour saisir votre clé

OTP et générer le code à 6 chiffres. Pour cela vous aurez besoin de la clé OTP ou du QRCode (code-barres) présent sur le document envoyé par AR24 et de votre smartphone :

### Identification via un code OTP

Pour s'identifier, l'envoyeur entre un code généré automatiquement par une application telle que Google Authenticator ou Free OTP. Cette identification est la plus simple à mettre en place via API ne prend que 5 et 10 secondes par envoi

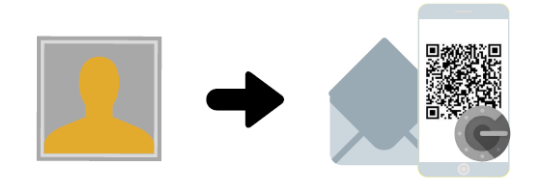

#### Mise en place

L'envoyeur fait une demande de codes OTP à AR24 qui lui enverra par LRAR un document contenant un QR code. Il faudra simplement le scanner via l'application Google Authenticator (disponible sur les stores Apple et Android).

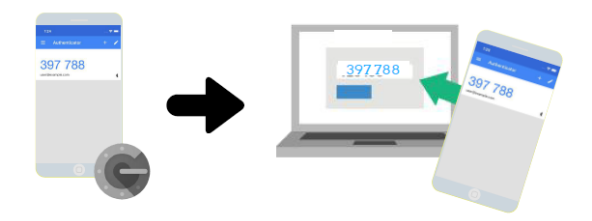

**Identification** Une fois l'application téléchargée et le QR code scanné, l'envoyeur n'a plus qu'à lancer Google Authenticator et entrer le code dans l'interface (AR24 ou logiciel) pour tous ses envois.

 Téléchargez une application mobile comme Google Authenticator (Télécharger pour Android ou Télécharger pour Apple) ou FreeOTP (Télécharger pour Android ou Télécharger pour Apple) sur votre smartphone

2. Une fois l'application Google Authenticator installée, cliquez sur le bouton Commencer

3. Une nouvelle page apparaît intitulée Ajouter un compte. Choisissez Scanner un code-barres 4. Votre appareil photo se met en marche. Placez alors le code-barres présent sur le document que vous avez reçu dans l'encart rouge qui apparaît à l'écran. 5. Le code-barres est automatiquement détecté et vous voyez alors vos codes à usage unique sur l'écran.

Une fois les étapes ci-dessus effectuées, vous pourrez obtenir un code à usage unique à tout moment via votre smartphone. Ainsi lorsque vous aurez besoin de renseigner un code à usage unique (code OTP à 6 chiffres) sur AR24, il vous suffira d'ouvrir l'application et de taper le code à 6 chiffres qui s'affiche à l'écran. Ce code change toutes les 30 secondes.

#### Sans application :

AR24 met à votre disposition une URL à partir de laquelle vous pouvez générer des codes OTP. <u>Accès direct</u> (https://otp-client.ar24.fr/)

Il suffit ensuite de saisir la clé OTP envoyée par AR24, cocher (en bas de page) pour mémoriser votre clé puis cliquer sur "Générer" pour obtenir le code OTP à 6 chiffres. Nous recommandons enfin d'ajouter l'adresse de ce site à vos favoris. Un nouveau code OTP sera disponible à chaque visite sur cette page.

Pour plus d'information, accéder au guide AR24 sur l'utilisation de votre clé OTP (identifiant papier) visitez :

https://www.ar24.fr/produits-et-services/les-moyens-diendtific ation/identifiants-papier-otp/ (<u>Accès direct</u>)

En cas de souci, n'hésitez pas à contacter AR24 sur le numéro suivant : <u>08 11 69 05 45</u>

## 1\ Paramétrage de LSC

*Préalable : posséder le module Organiseur* 

#### Fiche utilisateur

Sinon, la gestion s'entend par utilisateur, c'est donc au niveau de chaque fiche "user" que le lien avec AR24 doit être défini.

Accès : menu paramètres, préférences et administration, administration du logiciel, utilisateurs, lister, double cliquez sur la fiche, onglet "préférences".

| K Modification_Users - 6/6                                                                                                    | • 💌   |
|----------------------------------------------------------------------------------------------------|-------|
| Identité Autorisations d'accès (1) Autorisations d'accès (2) Préférences Documents Préférence d'affichage                     |       |
| Est rattaché à                                                                                                    |       |
| Code entité COD1 Gérance                                                                                                    |       |
| Recoit les messages systèmes adressés au service                                                                              |       |
| Présentation                                                                                                    |       |
| Couleurs sur le planning Image de fond des écrans                                                                             |       |
| Texte 🗱 Ox0000                                                                                                    |       |
| Fond Dx00FFA003                                                                                                    |       |
| Choisissez la couleur du texte et du fond dans le plat ning.                                                                  |       |
|                                                                                                    |       |
|                                                                                                    |       |
| Paramètres visualisation des adresses                                                                                         |       |
| Pays par défaut {PAYS}                                                                                                    |       |
| Départ itinéraires                                                                                                    |       |
|                                                                                                    |       |
| Décomptes Syndic                                                                                                    |       |
| Libellé à utiliser Jeff le Chef Itél : 03 83 65 44 58 - email : jeff@cryptoimmobilier.fr - jeudi et vendre toute la journée   |       |
| Décomptes Gérance                                                                                                    |       |
| Libellé à utiliser Jeff le Corr - tél : 03 83 65 44 58 - email : jeff@cryptoimmobilier.fr - jeudi et vendredi tour la journée |       |
| Compte AR24                                                                                                    |       |
| Identifiant : .s@crypto.fr ********** Autoriser le c                                                                          | ompte |
|                                                                                                    |       |
|                                                                                                    |       |
| Précédent                                                                                                    |       |
| Annuler Valider                                                                                                    |       |

Dans le cadre "Compte AR24", saisissez votre email et mot de passe obtenus lors de la création de votre compte sur AR24.

A l'issue, cliquez sur "Autoriser le compte" afin d'obtenir le message suivant :

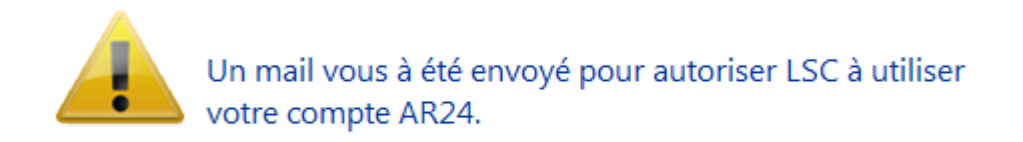

Relevez votre email et cliquez sur le lien envoyé par AR24 pour confirmer la passerelle avec LSC.

| O Modification Messagerie - 1/1                                                                               |                                                                                                    |
|----------------------------------------------------------------------------------------------------|----------------------------------------------------------------------------------------------------|
| Message pj                                                                                                    |                                                                                                    |
|                                                                                                    | Emails reçus                                                                                                    |
|                                                                                                    |                                                                                                    |
| > Contenu                                                                                                    |                                                                                                    |
| Date : 14/01/2019 à 15:12<br>De : DEVAR24 <dev-info@ar24.fr><br/>A : &lt; .s@crypto.fr&gt;</dev-info@ar24.fr> |                                                                                                    |
| DEV: Demande d'accès de Crypto                                                                                |                                                                                                    |
|                                                                                                    | Bonjour, Vous recevez cet e-mail car Crypto souhaite avoir accès à votre compte AR24 afin que vous puissiez utiliser AR24 depuis son<br>application.<br>Si vous souhaitez autoriser cet accès, veuillez cliquer sur le lien suivant :                   |
| AR24 - Lettre recommandée électronique                                                                        | https://test.ar24.fr/fr/page/acceptrequest/50873-b50731295d140e91f821b5ec8c0f6807<br>% blent0;<br>L'équipe d'AR24<br>Tel: 0811 69 0545 - Contact - Certifications - CGU<br>Suiver nos actualités sur Pacebook - Visionnez nos vidéos d'aide sur YouTube |

## Fiche TIERS

Pour pouvoir envoyer un recommandé LRE, il faut que la personne l'ait consenti préalablement, ce que vous devez indiquer dans la fiche tiers…ou récupérer cette information sur le site de AR24

| LSC Modifica | ation Tiers -    | 1/4                      |               |                    |                  |                                 |                    |                         |          |
|--------------|------------------|--------------------------|---------------|--------------------|------------------|---------------------------------|--------------------|-------------------------|----------|
| Identité     | Plus Do          | ocuments <i>A</i> (G) Pi | opriétaire te | est 🧢 (G) Proprié  | taire 8 🛷 (G) Ma | andat inactif :                 | 102 🧢 (S) Copropri | étaire <b>S</b> 001 450 | A < >    |
| Ident        | tité 🧢           |                          |               |                    |                  |                                 |                    |                         | -        |
| Identi       | ité 741 (        |                          |               |                    | Code ZALOXEC     |                                 | Mademoiselle       |                         | ~        |
| Code         |                  | EN V                     |               | _                  |                  | OKTONDENISE                     | Hademobele         |                         |          |
| Adre         | sse              |                          |               |                    |                  |                                 |                    |                         |          |
| 'Réside      | ence PORT        | GRIMAUD'                 |               |                    | 32. rue du       | Septentrion                     |                    |                         |          |
|              |                  |                          |               |                    |                  |                                 |                    |                         |          |
| 8370         | <u>0</u> S       | T RAPHAEL                |               |                    | {PAYS}           |                                 | ~                  |                         |          |
| Tél          | 0458963          | 3658                     | J Fax         |                    | Madamaia         |                                 | DTON Desire        |                         | <u> </u> |
| E-mail       | alainj54(        | ⊉gmail.com               |               |                    | Résidence        | elle ZALOXE CO<br>E PORT GRIMAL | ID'                |                         |          |
|              |                  |                          |               |                    | 32, rue du       | Septentrion                     |                    |                         |          |
| LIRI         |                  |                          |               |                    | 05700 51         | NAFHALL                         |                    |                         |          |
| 0112         |                  |                          |               |                    |                  |                                 |                    |                         |          |
| Corre        | espondan         | ts                       |               |                    |                  |                                 |                    |                         |          |
| Þ            | Genre            | Nom                      |               | Fonction           | Service          |                                 |                    |                         |          |
|              | Monsieur         | ALOXE                    |               |                    | 1                | N                               |                    |                         |          |
|              | Mademoisell      | ALOXE CORTON             |               |                    |                  |                                 |                    |                         |          |
| *            | Mademoisel       | ALOXE CORTON Deni        | se            |                    |                  | 2                               |                    |                         |          |
|              | Monsieur         | ALOXE- Paolo             |               |                    | Gérance          |                                 |                    |                         |          |
|              | Mademoisell      | Denise ALOXE             |               |                    | Gérance          |                                 |                    |                         |          |
|              |                  |                          |               |                    |                  |                                 |                    |                         |          |
| {PRO         | VENANCE}         | ~                        | Mode d'ex     | pédition préféré : |                  |                                 |                    |                         |          |
| 6000         |                  |                          | Courrier      | -                  |                  |                                 |                    |                         |          |
| {COD         | ESTATIST         | QUE} ~                   | Accord        | de consentement H  | RE               |                                 |                    |                         |          |
| Fiche o      | <u>réée le</u> 2 | 1/12/1999                | à Adm         |                    |                  |                                 |                    |                         | ×        |
|              |                  |                          |               |                    |                  |                                 |                    |                         |          |
|              | <b>6</b>         |                          |               |                    |                  |                                 |                    |                         |          |
|              |                  |                          |               |                    |                  |                                 |                    |                         |          |
| ii ()        |                  |                          |               | Imprim             | er               | Suivant                         | t 🕨 🕨 Annuler      | Valider                 |          |

### Gestion du consentement

Pour gérer les LRE avec AR24, vous devez préalablement obtenir

le consentement de vos clients. Notre partenaire gère ces consentements. Côté LSC, nous avons ajouté des fonctionnalités permettant de récupérer ces informations et les mettre à jour au niveau de la fiche tiers...

#### Liste des tiers

A partir de cette liste, le menu Actions s'est enrichie de la rubrique "Consentement LRE", contenant trois sous-rubriques

• Ajouter accord de consentement LRE

Sur une sélection de tiers, mets à jour manuellement la rubrique en cochant la case

| LRE          |             |
|--------------|-------------|
| Accord de co | onsentement |
| Email        |             |

• Retirer accord de consentement LRE

Décoche la case citée précédemment

• MAJ accord de consentement LRE

Se connecte sur le site de notre partenaire et rapatrie toutes les données inhérentes aux consentements …

Donc, coche la case et mets à jour l'email si nécessaire, décoche la case si votre client a refusé le consentement

| LSC Liste Tiers | 230 / 230                   |      |                       |                 |      |
|-----------------|-----------------------------|------|-----------------------|-----------------|------|
| ✓ Actions       | → Aller à 🔉 Rechercher      | > Çr | éer 📏 Historique      | Dédoublonner    | > Ma |
|                 | Ouvrir dans une application | - F  |                       |                 |      |
|                 | Imprimer                    | >    |                       |                 |      |
| C               | Sélection                   | >    | Tél                   | MailBox         |      |
| ANN             | Trier                       |      | 0608909998            |                 |      |
|                 | Supprimer                   |      |                       |                 |      |
| ANTO            | Consentement LRE            | >    | Ajouter accord de co  | Insentement LRE | "  - |
| ASSE            | Collecter les e-mails       | >    | Retirer accord de cor | nsentement LRE  |      |
| ATRILLON        | IBERNA ATRILLON Bernard     | _    | MAJ accord de cons    | entement AR24   |      |

A l'issue du traitement, la liste des tiers impactée est affichée

#### Liste des événements

Lors de l'envoi des LRE, une vérification est également faite sur le site AR24 et, si besoin, mets à jour LSC des données liées aux consentements (accord ou désaccord)

#### Liste des AR

A partir de la liste des AR (depuis le module Organiseur), un bouton "Mise à jour des consentements est présent". Il a le même comportement que celui présent depuis la liste des tiers

| <mark>sc</mark> Liste des Lettre | es recommand | ées           |               |                   |                     |                       |                    |                   |              |            | ×           |
|----------------------------------|--------------|---------------|---------------|-------------------|---------------------|-----------------------|--------------------|-------------------|--------------|------------|-------------|
| > Recherche                      | r 📏 Co       | nsulter mes / | AR en attente | de validation OTP | > Gérer les moyer   | ns de paiement pour m | on compte 🔰 Mis    | e à jour des con: | sentements   |            | <u>Aide</u> |
|                                  |              |               |               |                   |                     |                       |                    |                   |              |            |             |
| Date                             | Numéro       | Туре          | Statut        | Emetteur          | Emetteur email      | Destinataire          | Destinataire email | Date dépôt        | Date d'envoi | Date d'AR  |             |
| 07/05/2021                       | 9922701      | syndic_n      | AR            | Crypto ALAIN JOLY | alainj54@hotmail.fr | CRYPTO CRYPTO         | hotline@crypto.fr  |                   | 07/05/2021   | 10/05/2021 | ^           |
| 07/05/2021                       | 9922536      | Ire           | not_valided   | Crypto ALAIN JOLY | alainj54@hotmail.fr | CRYPTO                | hotline@crypto.fr  |                   |              |            |             |
| 03/05/2021                       | 9734943      | Ire           | bounced       | Crypto ALAIN JOLY | alainj54@hotmail.fr | CRYPTO CRYPTO         | test@crypto.fr     | 03/05/2021        | 03/05/2021   |            |             |
| 03/05/2021                       | 9734658      | Ire           | bounced       | Crypto ALAIN JOLY | alainj54@hotmail.fr | CRYPTO CRYPTO         | test@crypto.fr     | 03/05/2021        | 03/05/2021   |            |             |
| 03/05/2021                       | 9730035      | Ire           | bounced       | Crypto ALAIN JOLY | alainj54@hotmail.fr | CRYPTO CRYPTO         | test@crypto.fr     | 03/05/2021        | 03/05/2021   |            |             |
| 03/05/2021                       | 9728730      | Ire           | bounced       | Crypto ALAIN JOLY | alainj54@hotmail.fr | CRYPTO CRYPTO         | test@crypto.fr     | 03/05/2021        | 03/05/2021   |            |             |

#### Variable liée

Accès à la variable courrier "AR24\_LienConsentement" permettant de générer un lien vers le site permettant à vos interlocuteurs de gérer l'accord de consentement avec notre partenaire. Exemple de lien généré : Cliquez

#### Envoi des AR

Lors de l'envoi de l'AR, un contrôle est fait sur cette option, affichant l'erreur suivante si l'accord n'a pas été donné

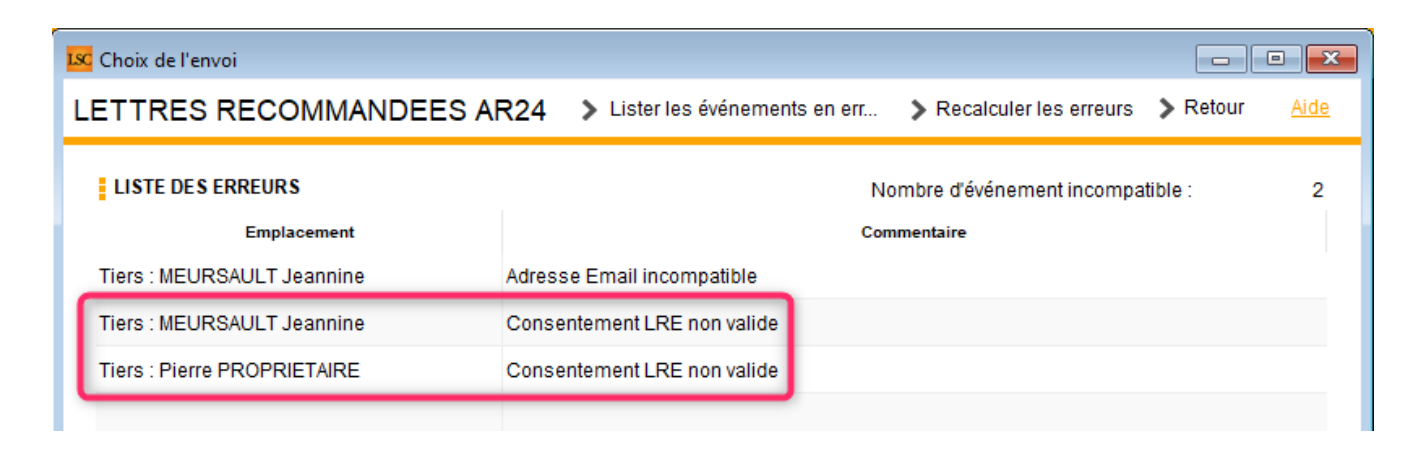

Astuce : vous avez la possibilité de cocher pour consentement une sélection de tiers, via le menu "Actions", rubrique, "Attribuer".

| ✓ Actions    | 🗸 Aller à 🔹 🔉 Rechercher                                                   | > (    | Préer                       | Historique          | > Dédoubl    | onner     | <b>&gt;</b> M; |
|--------------|----------------------------------------------------------------------------|--------|-----------------------------|---------------------|--------------|-----------|----------------|
| Cc<br>***AN( | Ouvrir dans une application<br>Imprimer<br>Sélection<br>Trier<br>Supprimer | ><br>> |                             | Tél                 |              | MailBox   | ſ              |
| *COR         | Attribuer                                                                  | >      |                             | Ajouter accord de o | consentement | LRE       |                |
| DEM          | Collecter les e-mails                                                      | >      | Retirer accord de consenten |                     |              | ement LRE |                |

# Lien avec un moyen de paiement — Liste des recommandés

DIPSONIBLE A PARTIR DE LA VERSION 6.0.7 DE LSC

Pour pouvoir envoyer vos recommandés vers AR24, il faut au préalable que vous ayez saisi **SUR LE SITE AR24** au moins un moyen de paiement (voire un par immeuble si vous êtes en syndic). Une fois ces moyens indiqués, il faut les lier aux

entités dans LSC. Pour cela, vous disposez d'une rubrique, à partir de la liste des recommandés, qui vous affiche lesdites entités ET les moyens de paiement retrouvés sur AR24

Passez par l'organiseur, menu fichier, lettre recommandée…

| 🚾 La Solution Crypto - 6.0.7b22 - Module Organiseur - 19/10/2020 - Jeff - TEST |   |                                 |  |  |  |  |  |  |  |
|--------------------------------------------------------------------------------|---|---------------------------------|--|--|--|--|--|--|--|
| ORGANISEUR                                                                     | Ì |                                 |  |  |  |  |  |  |  |
| FICHIERS DE BASE                                                               |   | Identité                        |  |  |  |  |  |  |  |
| CYCLES                                                                         |   | Dossier<br>Séquence d'événement |  |  |  |  |  |  |  |
| STATISTIQUES                                                                   |   | Liste de diffusion<br>Signature |  |  |  |  |  |  |  |
| TICKETS                                                                        |   | Lettre recommandée              |  |  |  |  |  |  |  |

Une fois sur la liste, cliquez sur "Gérer les moyens de paiements pour mon compte"

| Liste des Lettres | C Liste des Lettres recommandées |               |               |                   |               |                |                       |                    |  |
|-------------------|----------------------------------|---------------|---------------|-------------------|---------------|----------------|-----------------------|--------------------|--|
| > Rechercher      | > Co                             | nsulter mes / | AR en attente | de validation OTP | <b>&gt;</b> G | érer les moyer | ns de paiement pour m | on compte          |  |
|                   |                                  | 1             |               |                   |               |                |                       |                    |  |
| Date              | Numéro                           | Туре          | Statut        | Emetteur          | Em            | etteur email   | Destinataire          | Destinataire email |  |
| 19/10/2020        | 4709739                          | Ire           | to_valid      | Crypto ALAIN .    | ali           | @hotmail.fr    | Alexis LAFITTE        | @crypto.fr         |  |
| 19/10/2020        | 4709242                          | Ire           | to_valid      | Crypto ALAIN .    | ali           | @hotmail.fr    | Bernard ATRILLON      | @crypto.fr         |  |
| 19/10/2020        | 4709220                          | Ire           | to_valid      | Crypto ALAIN .    | ali           | @hotmail.fr    | BROUILLY Alfred       | ala @w             |  |

La liste de vos entités va s'afficher….vide dans un ler temps. Il suffit de cliquer sur une ligne pour afficher les moyens de paiement saisis sur AR24 et faire le lien entre ce dernier et l'entité.

| LSC Liste des m              | oyens de paiement AR24                                                |                     |
|------------------------------|-----------------------------------------------------------------------|---------------------|
|                              |                                                                       | Valider <u>Aide</u> |
| Entite                       | Moyen de paiement AR24                                                | Code AR24           |
| C002                         | TEST (*****3640 - 6/2023)                                             | stripe-47146        |
| G001                         | test prelevement (*****42 - BANQUE KOLB)                              | gocardless-18178    |
| S001                         | TEST (*****3640 - 6/2023)                                             | stripe-47146        |
| G002<br>L001<br>S002<br>S003 | TEST (*****3640 - 6/2023)<br>test prelevement (*****42 - BANQUE KOLB) |                     |
|                              |                                                                       | .4                  |

Cette manipulation ne sera à faire qu'une seule fois…sauf si bien sûr le moyen de paiement devait être modifié sur AR24 !

Le paramétrage est terminé !

## 2\ Création des recommandés

La création des recommandés s'effectue à partir de la liste des événements que vous souhaitez traiter. Ils doivent être chronotés pour lancer les AR.

Sélectionnez vos événements, puis dans le menu "Actions", prenez la dernière rubrique "Envoyer en AR"

| Liste Ever         | 🔀 Liste Evenement 29 / 633                    |        |                                      |                                       |                    |        |         |          |                   |
|--------------------|-----------------------------------------------|--------|--------------------------------------|---------------------------------------|--------------------|--------|---------|----------|-------------------|
| ✓ Act <sup>-</sup> |                                               | - · ·  | Créer > Historique                   | Séparer par mode d'exp.               | re 🗸 E             | Envoye | r une c | opie 🗸 E | xpédier           |
|                    | Ouvrir dans une application                   |        |                                      |                                       |                    |        |         |          |                   |
| De                 | Imprimer I                                    | ossier | Identité                             | Modèle / Sujet                        | Traitement         | Nb PJ  | Ехр     | Via      | h                 |
| JLC                | Trier                                         |        | ROLIN Marie<br>ROLIN Marie           | *** Tél<br>PB Electrique              | 2077<br>16/01/2019 | 0      |         | Autres   |                   |
|                    | Supprimer<br>Dupliquer                        |        | ALOXE CORTON Denise                  | AG Convoc ind. n°09                   | 2078               | 1      |         | Autres   | AG du 04/04/2019  |
| 320                | Ranger                                        |        |                                      | Convocation AG                        | 16/01/2019         |        |         |          | //0 dd 04/04/2010 |
| JLC                | Report<br>Publication GED                     | •      | INDIVISION BOURNAC                   | AG Convoc ind. n°09<br>Convocation AG | 2079<br>16/01/2019 | 1      |         | Autres   | AG du 04/04/2019  |
| JLC                | Attribuer D<br>Contrôle OK                    |        | BROUILLY Alfred<br>BROUILLY Alfred   | AG Convoc ind. n°09<br>Convocation AG | 2080<br>16/01/2019 | 1      |         | Autres   | AG du 04/04/2019  |
| JLC                | Copier les PJs sur le disque<br>Envoyer en AR |        | CLIQUOT Mathilde<br>CLIQUOT Mathilde | AG Convoc ind. n°09<br>Convocation AG | 2081<br>16/01/2019 | 1      |         | Autres   | AG du 04/04/2019  |

Vos événements sont retraités pour être compatibles avec AR24. Vos zones de traitements de texte sont transformés en PDF et les PJ sont récupérées, quelque soit leur type (mais attention, seul le format A4 est accepté par AR24)

## 3\ Validation des recommandés

Cette troisième phase consiste à vérifier que les tiers liés aux événements à envoyer possèdent les informations nécessaires à un traitement optimal des données.

Sur la fenêtre de validation, trois types d'envoi sont permis :

#### • LRE qualifiée - eiDAS - OTP

Did you know ?

+ Le Règlement « eIDAS » n°910/2014 du 23 juillet 2014 a pour ambition d'accroître la confiance dans les transactions électroniques au sein du marché intérieur. Il établit un socle commun pour les interactions électroniques sécurisées entre les citoyens, les entreprises et les autorités publiques.

+ OTP : (de l'anglais one-time password) est un mot de passe qui n'est valable que pour une session ou une transaction. Cela signifie que, si un intrus potentiel parvient à enregistrer un OTP qui était déjà utilisé pour se connecter à un service ou pour effectuer une opération, il ne sera pas en mesure de l'utiliser car il ne sera plus valide. En revanche, les OTP nécessitent des technologies complémentaires afin de s'en servir.

- Avis électronique pour les syndics de copropriété (LRE simplifiée
- LR Papier

#### 1 – LRE qualifiée – eiDAS – OTP

+ Seuls les emails sont contrôlés pour la partie LRE. Par défaut, nous prenons celui du correspondant lié à l'événement puis celui de la fiche tiers si le correspondant ne possède pas d'email.

+ Si des erreurs sont rencontrées, elles sont signalées dans le cadre "Information sur l'envoi". (Cf. chapitre 3 pour de plus amples explications)

+ Vous pouvez accéder au détail par événement car un onglet est crée pour chacun d'eux

| 🚾 Choix de l'envoi                                                                                                    |                                                              |                                        |   |
|----------------------------------------------------------------------------------------------------|--------------------------------------------------------------|----------------------------------------|---|
| LETTRES RECOMMANDEES AR24                                                                                                    |                                                              | > Valider <u>Aide</u>                  |   |
| TYPE D'ENVOI                                                                                                    |                                                              |                                        |   |
| <ul> <li>○ LRE qualifiée - eiDAS - OTP</li> <li>● Avis électronique pour les Syndics de copropriété</li> <li>○ LR Papier ( A4 portrait uniquement )</li> </ul>              |                                                              |                                        |   |
| INFORMATION SUR L'ENVOI                                                                                                    |                                                              |                                        |   |
| Nombre d'AR demandés :<br>Nombre d'événement compatible :<br>Nombre d'événement incompatible :                                                                              | 14<br>7<br>7                                                 | Accès au récapitulatif des erreurs     |   |
| DETAIL PAR EVENEMENT                                                                                                    |                                                              |                                        |   |
| YALOXE CORTON Denise : af 2020 ATRILLON Bern                                                                                                    | ard : af 2020 BRION Jeannette : af 2                         | 2020 CLIQUOT Mathilde : af 2020 LA < > |   |
| Moyen de paiement : test prelevement (*****42 - BAN<br>Destinataire : YALOXE CORTON Denise<br>Statut du destinataire : particulier<br>Contenu : af 2020<br>Pièces jointes : | QUE KOLB) gocardless-18178 (Entit<br>Adresse du destinataire | té : S001)<br>a : alainj54@gmail.com   |   |
|                                                                                                    | Nom                                                          | Taille                                 |   |
| -27049-DecompteYALOXECORTONDENISE_1139                                                                                                    | 256535.pdf                                                   | 61 Ko                                  |   |
|                                                                                                    |                                                              |                                        |   |
|                                                                                                    |                                                              |                                        |   |
|                                                                                                    |                                                              |                                        |   |
| Information: Evenement compatible pour l'envoi                                                                                                    |                                                              |                                        |   |
|                                                                                                    |                                                              |                                        | : |

# 2 — Avis électronique (à partir des versions 6.0.9 et 6.2.1)

Les LRE demandent une clé OTP et pour vos clients, nombre de contraintes pour récupérer les documents envoyés. L'avis électronique (ou LRE simplifiée) permet un traitement nettement simplifié…

#### 3 - LR PAPIER

Très important : si vous devez envoyer des documents en format paysage (annexes de syndic par exemple), interrogez AR24 sur

les éventuelles contraintes.

Pour cette partie, c'est l'adresse du destinataire qui est contrôlée …

Vous pouvez accéder au détail par événement car un onglet est crée pour chacun d'eux

| Choix de l'envoi                                                                                                    |                                                                                            |                                                                    |                                             | • <b>×</b>  |
|----------------------------------------------------------------------------------------------------|--------------------------------------------------------------------------------------------|--------------------------------------------------------------------|---------------------------------------------|-------------|
| ETTRES RECOMMANDEES AR24                                                                                                    |                                                                                            |                                                                    | > Valider                                   | <u>Aide</u> |
| TYPE D'ENVOI                                                                                                    | PARAMETRES D'IMPRESSION                                                                    |                                                                    |                                             |             |
| LRE contractuelle     IR Papier                                                                                                    | <ul> <li>Impression en noir et blanc</li> <li>Impression en couleur</li> </ul>             | Impression Impression                                              | n en recto / verso<br>n en recto uniquement |             |
| INFORMATION SUR L'ENVOI                                                                                                    | •                                                                                          |                                                                    |                                             |             |
| Nombre d'AR demandés :<br>Nombre d'événement compatible :<br>Nombre d'événement incompatible :                                                                                           | 5<br>0<br>5                                                                                | > Accès au re                                                      | écapitulatif des erreurs                    |             |
| DETAIL PAR EVENEMENT ALOXE CORTON Denise : Convocation AG INDIVISION E Destinataire : ALOXE CORTON Denise Statut du destinataire : particulier Contenu : Convocation AG Pièces jointes : | OURNAC : Convocation AG BROUILI<br>Adresse du destinataire : <sup>'Ré:</sup><br>Sep<br>837 | LY Alfred : Convo<br>sidence PORT G<br>otentrion<br>'00 ST RAPHAEL | GRIMAUD' 32, rue du                         |             |
| Nom                                                                                                    |                                                                                            |                                                                    | Taille                                      |             |
| 3834-Courrier.pdf                                                                                                    |                                                                                            | 5                                                                  | 51 Ko                                       |             |
| 3835-~0001-QDN_1999.pdf                                                                                                    |                                                                                            | 6                                                                  | 64 Ko                                       |             |
| Information : Evenement compatible pour l'envoi                                                                                                    |                                                                                            |                                                                    |                                             |             |

#### Paramètres d'impression

La partie droite de l'écran vous permet d'indiquer à AR24 comment ils devront traiter vos courriers : en couleur ou en N&B, en recto/verso ou pas.

# **4\ Traitement des erreurs**

Dans le cadre "information sur l'envoi", vous est donné le nombre d'erreurs liées aux événements que vous envoyez à AR24.

| INFORMATION SUR L'ENVOI                                                                        |             |                                    |  |  |  |  |  |
|------------------------------------------------------------------------------------------------|-------------|------------------------------------|--|--|--|--|--|
| Nombre d'AR demandés :                                                                         | 5           |                                    |  |  |  |  |  |
| Nombre d'événement compatible :                                                                | 4           |                                    |  |  |  |  |  |
| Nombre d'événement incompatible :                                                              | 1           | Accès au récapitulatif des erreurs |  |  |  |  |  |
| Nombre d'AR demandés :<br>Nombre d'événement compatible :<br>Nombre d'événement incompatible : | 5<br>4<br>1 | Accès au récapitulatif des erreurs |  |  |  |  |  |

Pour les traiter, cliquez sur "Accès au récapitulatif des erreurs" pour afficher l'écran suivant :

| 🚾 Choix de l'envoi          |                                     |                             |                    |
|-----------------------------|-------------------------------------|-----------------------------|--------------------|
| LETTRES RECOMMANDEES        | AR24 > Lister les événements en err | > Recalculer les erreurs    | Retour <u>Aide</u> |
| LISTE DES ERREURS           | N                                   | ombre d'événement incompati | ble: 2             |
| Emplacement                 | Con                                 | nmentaire                   |                    |
| Tiers : MEURSAULT Jeannine  | Adresse Email incompatible          |                             |                    |
| Tiers : MEURSAULT Jeannine  | Consentement LRE non valide         |                             |                    |
| Tiers : Pierre PROPRIETAIRE | Consentement LRE non valide         |                             |                    |
|                             |                                     |                             |                    |

Le principe est simple : les tiers sont indiqués et la raison pour laquelle ils le sont.

Pour corriger, double cliquez sur la ligne, ce qui ouvrira la fiche tiers et permettra d'apporter la correction demandée.

#### Lister les événements en erreur

Permet de ré-afficher la liste des événements à partit de laquelle vous avez lancé vos AR, en ne montrant cependant que ceux en erreur.

| C Liste E | veneme | nt 2 / 1530                   |                         |                                          |                                       |                    |         |       |        |                      |
|-----------|--------|-------------------------------|-------------------------|------------------------------------------|---------------------------------------|--------------------|---------|-------|--------|----------------------|
| 🗸 Act     | tions  | 🗸 Aller à                     | > Rechercher >          | Créer > Historique                       | > Séparer par mode d'exp. > 0         | Conclure 🗸 🗸       | Envoyer | une c | opie 🗸 | Expédier <u>Aide</u> |
|           |        | ^                             | I                       | 1                                        | I                                     | 1                  |         |       |        |                      |
| De        | A qui  | Date / Heure                  | Service / Imm / Dossier | Identité                                 | Modèle / Sujet                        | Traitement         | Nb      | Ехр   | Via    |                      |
| JLC       | JLC    | <b>18/10/2019</b><br>10:52:39 | GILBERT<br>Syndic       | MEURSAULT Jeannine<br>MEURSAULT Jeannine | AG Convoc ind. n°10<br>Convocation AG | 2901<br>18/10/2019 | 0       |       | Autres | AG du 04/04/2017     |
| JLC       | JLC    | 18/10/2019                    | GILBERT                 |                                          | AG Convoc ind. n°10                   | 2903               | 0       | Q     | Autres | AG du 04/04/2017     |

#### Recalculer les erreurs

Si vous avez plusieurs lignes à modifier, ce bouton remet à jour la fenêtre au fur et à mesure de vos corrections

#### Retour

Vous affiche l'écran de validation des courriers.

## 5\ Envoi à AR24

Données "courriers"

Vous courriers étant maintenant prêts pour l'envoi, validez votre écran ! Une connexion (via webservice) s'établit avec AR24 et enclenche l'envoi des dits documents.

Un thermomètre vous indique la progression de ce traitement. Un message vous confirme (ou infirme) l'envoi des fiches, en détail…

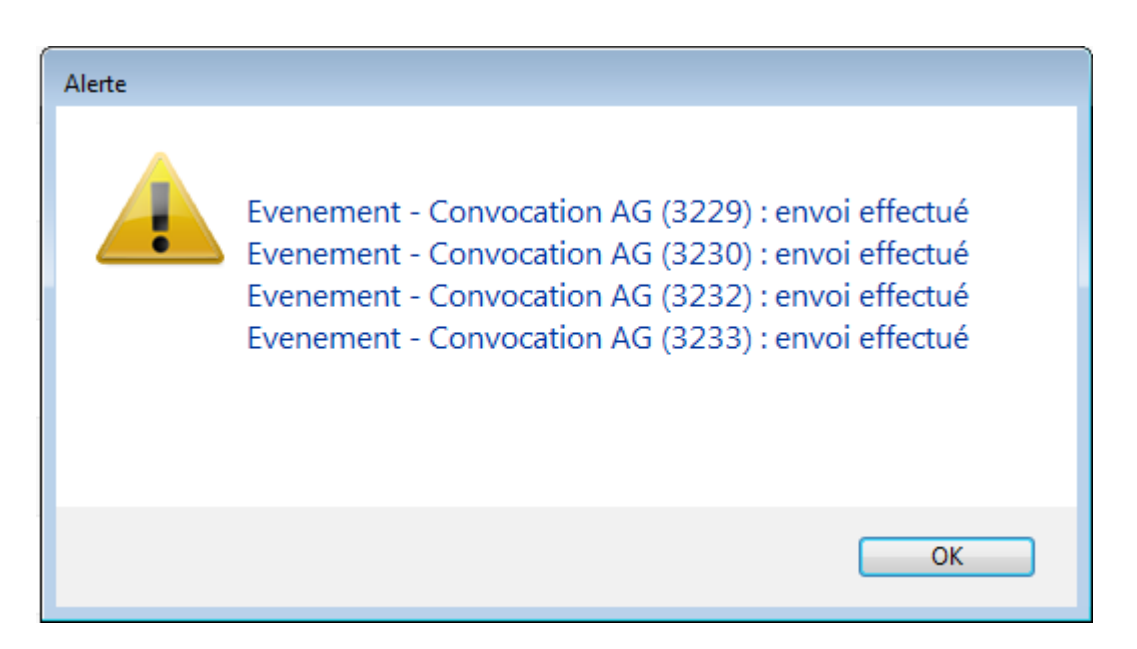

A l'issue, les documents sont transmis à AR24, avec un statut "to\_valid", c'est à dire qu'ils doivent encore être validés avec le code de sécurité OPT.

*Vous pourrez traiter vos événements en masse, il peut donc être plus confortable (et plus rapide) de le faire en fin de journée….* 

Envoi des données bancaires

A partir de la version 6.0.5, si l'événement est lié à une entité sur laquelle les données bancaires sont renseignées, elles sont envoyées à AR24. In fine, cela permettra la facturation par entité..

ATTENTION : côté AR24, vous êtes obligé d'ajouter manuellement un mode de paiement par entité avec vos coordonnées bancaires afin que ce lien puisse se faire.

## 6\ Validation des LRE

La validation est faite à partir de la liste des LRE déjà envoyées, via le menu fichiers de base du module Organiseur, option "lettre recommandée" ou via …un raccourci.

| ORGANISEUR       |                                 |
|------------------|---------------------------------|
| FICHIERS DE BASE | Identité<br>Evénement           |
| CYCLES           | Dossier<br>Séquence d'événement |
| STATISTIQUES     | Liste de diffusion<br>Signature |
| TICKETS          | Lettre recommandée              |

La liste affichée est le résultat d'un appel fait sur le site de AR24, via un WebService… Depuis cet écran, cliquez sur "Consulter mes AR en attente de validation OTP"

| LSC | Liste des Lettres recommandées |        |             |               |                   |                 |                  |                    |            |              |           |
|-----|--------------------------------|--------|-------------|---------------|-------------------|-----------------|------------------|--------------------|------------|--------------|-----------|
|     | Rechercher                     | > Co   | nsulter mes | AR en attente | de validation OTP |                 |                  |                    |            |              | Aide      |
|     |                                |        |             |               |                   |                 |                  |                    |            |              |           |
|     | Date                           | Numéro | Туре        | Statut        | Emetteur          | Emetteur email  | Destinataire     | Destinataire email | Date dépôt | Date d'envoi | Date d'AR |
|     | 14/05/2019                     | 14497  | Ire         | to_valid      | Sébastien Champa  | champagne.s@cry | Jean LATOUR      | 1ail.com           |            |              | <u>^</u>  |
|     | 14/05/2019                     | 14496  | Ire         | to_valid      | Sébastien Champa  | champagne.s@cry | Alexis LAFITTE   | tmail.fr           |            |              |           |
|     | 14/05/2019                     | 14495  | Ire         | to_valid      | Sébastien Champa  | champagne.s@cry | Mathilde CLIQUOT | @gma               |            |              |           |
|     | 14/05/2019                     | 14494  | Ire         | to_valid      | Sébastien Champa  | champagne.s@cry | INDIVISION BOUR  |                    |            |              | E         |

Une seconde fenêtre est proposée permettant de cocher les lettres à traiter, en les cochant ….

| LSC List | 🗴 Liste des Lettres recommandées en attente                  |      |       |                                                                                                    |          |  |  |  |  |  |
|----------|--------------------------------------------------------------|------|-------|----------------------------------------------------------------------------------------------------|----------|--|--|--|--|--|
| LET      | LETTRES RECOMMANDEES AR24 - eiDAS - Attente de valiation OTP |      |       |                                                                                                    |          |  |  |  |  |  |
|          |                                                              |      |       |                                                                                                    |          |  |  |  |  |  |
|          | identifiant AR24                                             | Date | Tiers |                                                                                                    | Email    |  |  |  |  |  |
|          | 8740                                                         |      |       |                                                                                                    | <u>^</u> |  |  |  |  |  |
|          | 8746                                                         |      |       | an magnesser                                                                                                    |          |  |  |  |  |  |
|          | 8747                                                         |      |       | and the generation                                                                                                    |          |  |  |  |  |  |
|          | 8748                                                         |      |       | and the generative                                                                                                    |          |  |  |  |  |  |
|          | 8749                                                         |      |       | and the generation                                                                                                    |          |  |  |  |  |  |
|          | 8750                                                         |      |       | and the generation                                                                                                    |          |  |  |  |  |  |
|          | 8751                                                         |      |       |                                                                                                    | E        |  |  |  |  |  |
|          | 8752                                                         |      |       |                                                                                                    |          |  |  |  |  |  |
|          | 8758                                                         |      |       |                                                                                                    |          |  |  |  |  |  |
|          | 14494                                                        |      |       | aj@crypto.fr                                                                                                    |          |  |  |  |  |  |
|          | 14495                                                        |      |       | and the second second se |          |  |  |  |  |  |
| <b>V</b> | 14496                                                        |      |       | al @hotmail.fr                                                                                                    |          |  |  |  |  |  |
|          | 14497                                                        |      |       | 1. The second second second second second second second second second second second second second second second                                                                                                    | -        |  |  |  |  |  |
|          |                                                              |      |       |                                                                                                    |          |  |  |  |  |  |

NB : la 1ère case à cocher sélectionne tous les éléments.

La validation propose un 3ème écran, permettant la saisie du code OTP

| 🚾 Liste des Lettres recommandées en 👝 📧 |             |
|-----------------------------------------|-------------|
| > Valider                               | <u>Aide</u> |
|                                         | P           |
| 017299                                  |             |

Pour cela, il faut lancer l'application préalablement installée sur votre téléphone (Google Authenticator ou Free OTP) ou aller sur l'URL (<u>Accès direct</u>) prévue à cet effet afin d'obtenir le code. Saisissez le et validez…

Si tout se passe bien, le message suivant est affiché …

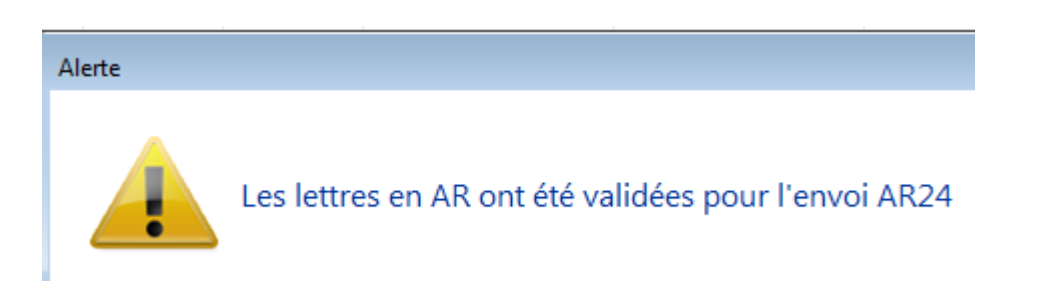

Les Lettres recommandées sont alors envoyées par email, à partir du site de AR24

## 7\ Comprendre les statuts de vos LRE

#### • to\_valid

Signifie que vous avez déjà fait parvenir le document à AR24 mais qu'il reste en attente d'une validation par un mot de passe OTP

#### Waiting

Le code OTP a été validé, la LRE est en attente d'envoi par AR24

#### Sent

L'email a été envoyé par AR24 à votre correspondant. Les colonnes "date dépôt" et "date envoi" sont renseignées.

| Date       | Numéro  | Туре | Statut | Emetteur          | Emetteur email      | Destinataire    | Destinataire email   | Date dépôt | Date d'envoi | Date d'AR |
|------------|---------|------|--------|-------------------|---------------------|-----------------|----------------------|------------|--------------|-----------|
| 07/10/2019 | 2068093 | Ire  | sent   | Crypto ALAIN JOLY | alainj54@hotmail.fr | Alfred BROUILLY | alainetvivine.joly@w | 07/10/2019 | 07/10/2019   |           |
| 07/10/2019 | 2068089 | Ire  | sent   | Crypto ALAIN JOLY | alainj54@hotmail.fr | Denise ALOXE CO | alainj54@gmail.com   | 07/10/2019 | 07/10/2019   |           |

En parallèle, AR24 vous envoie par email les preuves de dépôts.

| A AR24 | Û        | Preuve de dépôt et d'envoi – alainetvivine.joly@wanadoo.fr Alfred BROUILLY 07/10/19 14:58: | 14:58 |
|--------|----------|--------------------------------------------------------------------------------------------|-------|
| O AR24 | 다. 막 입 🗊 | Preuve de dépôt et d'envoi – alainj54@gmail.com Denise ALOXE CORTON 07/10/19 14:58:38 E    | 14:58 |

Vous êtes maintenant en attente de la signature électronique des documents...

Le document a été signé électroniquement. La colonne "date d'AR" affiche la date.

| Liste des Lettres recommandées                               |        |      |          |                  |        |          |                  |         |               |            |              |           |
|--------------------------------------------------------------|--------|------|----------|------------------|--------|----------|------------------|---------|---------------|------------|--------------|-----------|
| > Rechercher > Consulter mes AR en attente de validation OTP |        |      |          |                  |        |          |                  | Aide    |               |            |              |           |
|                                                              |        |      |          |                  |        |          |                  |         |               |            |              |           |
| Date                                                         | Numéro | Туре | Statut   | Emetteur         | Emette | ur email | Destinataire     | Destir  | nataire email | Date dépôt | Date d'envoi | Date d'AR |
| 14/05/2019                                                   | 14497  | Ire  | waiting  | Sébastien Champa | ch     | s@cry    | Jean LATOUR      |         | }gmail.com    |            |              |           |
| 14/05/2019                                                   | 14496  | Ire  | to_valid | Sébastien Champa | ch     | s@cry    | Alexis LAFITTE   |         | ≬hotmail.fr   |            |              |           |
| 14/05/2019                                                   | 14495  | Ire  | to_valid | Sébastien Champa | ch     | s@cry    | Mathilde CLIQUOT |         | ulie@gma      |            |              |           |
| 14/05/2019                                                   | 14494  | Ire  | to_valid | Sébastien Champa | ch     | s@cry    | INDIVISION BOUR  | aj@cryp | to.fr         |            |              |           |
| 14/05/2019                                                   | 14493  | Ire  | sent     | Sébastien Champa | ch     | s@cry    | Denise ALOXE CO  | al      | @hotmail.fr   | 14/05/2019 | 14/05/2019   |           |

#### Rechercher

Ce bouton permet d'afficher les recommandés d'autres utilisateurs, sur une plage de dates donnée ET de filtrer les résultats pour limiter le nombre à afficher.

## 8\ Gestion des LRE par AR24

#### Email de signature

AR24 envoie à vos destinataires un ler email leur signalant qu'un courrier recommandé électronique leur était envoyé avec une date butoir pour le lire (par exemple pour un email envoyé le 07 octobre 2019, il doit être lu et signé avant le 23 octobre 2019, soit 15 jours)

🔲 🦙 🍃 Lettre Recommandée . 🛛 Denise ALOXE CORTON, vous avez un courrier recommandé à ouvrir avant le 23/10/2019 -

Après ouverture de l'email, un lien sera proposé pour aller le signer

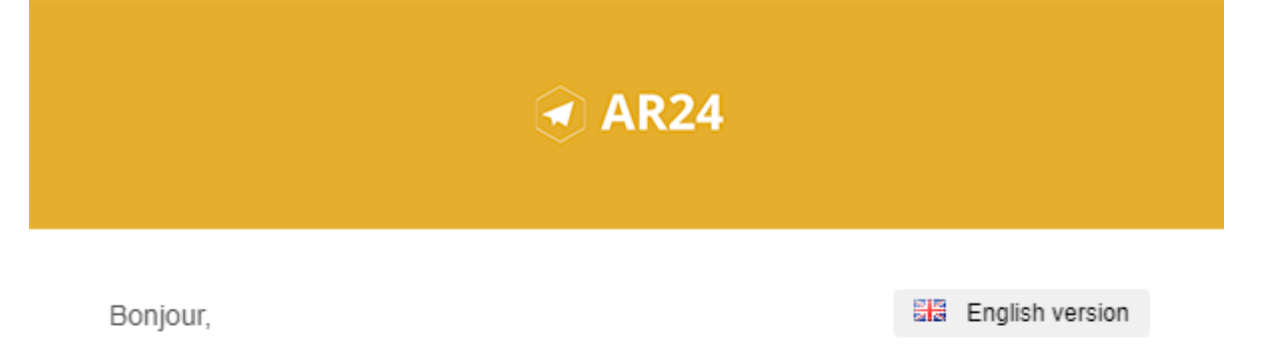

#### Un de vos contacts vous a fait parvenir un courrier recommandé.

Pour vous simplifier les démarches, il a utilisé le service AR24 dont les courriers recommandés certifiés sont envoyés et consultables par e-mail.

Comme pour un courrier recommandé papier, cette notification est anonyme et l'identité de votre expéditeur ne vous sera révélée qu'à la lecture de votre courrier.

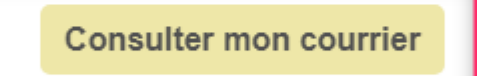

AR24 est un prestataire de lettres recommandées électroniques reconnu par l'Etat français. A ce titre le service est présent dans <u>le catalogue des produits qualifiés du ministère de l'intérieur</u> ainsi que sur <u>la liste de confiance de la commission</u> <u>européenne</u>

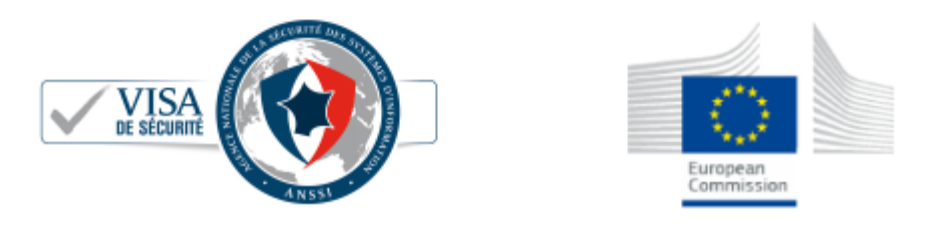

Après avoir cliqué sur "consulter mon courrier", vous arrivez l'interface de AR24, qui vous guidera ….pas à pas.

#### COURRIER RECOMMANDÉ

Votre expéditeur cherche à vous faire parvenir un **courrier recommandé** de façon **électronique**. Pour simplifier cette démarche, votre expéditeur utilise **AR24, un achemineur de courrier recommandé électronique qualifié**. En savoir plus sur AR24

Comme pour un recommandé papier, nous devons vérifier que votre identité corresponde à celle indiquée par l'expéditeur : **Denise ALOXE CORTON**. Si le nom présent sur votre pièce d'identité ne correspond pas mais que vous agissez pour le compte de ce destinataire, vous pouvez tout de même procéder à votre identification avec votre pièce d'identité. L'expéditeur sera prévenu et pourra accepter votre demande pour vous donner accès au courrier recommandé.

Afin de consulter votre courrier, veuillez choisir un moyen d'identification :

| Le plus adapté pour vous                                                           |                                                                                                    |
|------------------------------------------------------------------------------------|----------------------------------------------------------------------------------------------------|
|                                                                                    |                                                                                                    |
| Identification visuelle                                                            | Certificat RGS**                                                                                     |
| Identifiez-vous en moins de 2 minutes avec votre pièce d'identité et une<br>caméra | Identifiez-vous avec une clé d'authentification (type <b>clé REAL, RPVA,</b><br><b>Certigreffe</b> ) |
| Commencer                                                                          | Commencer                                                                                            |

Après validation de votre identification, une confirmation est affichée. Le courrier a été automatiquement envoyé par email..

| Vous avez correctement<br>Votre expéditeur a aut | : <b>accusé réception</b> de votre courrier recommandé électronique.<br>: <b>omatiquement reçu la preuve de réception.</b>                     |
|--------------------------------------------------|----------------------------------------------------------------------------------------------------|
| Voici le courrier recommandé qu                  | ue vous avez reçu. Ce dernier vient également de vous être envoyé par email.                                                                   |
| Informations                                     |                                                                                                    |
| Expéditeur                                       | Séb .s@crypto.fr                                                                                                    |
| Destinataire                                     | Denise ALOXE CORTON al @hotmail.fr                                                                                                    |
| Date et heure                                    | 2019-05-14 10:21:24                                                                                                    |
| Statut                                           | reçu et lu                                                                                                    |
| Pièces jointes                                   | Ce courrier contient des pièces jointes, cliquez sur les liens ci-dessous pour les télécharger ou télécharger<br>l'ensemble dans une archive : |
|                                                  | 10496-Courrier.pdf<br>10497.pdf                                                                                                    |
|                                                  |                                                                                                    |

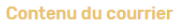

A l'attention de : /ALOXE CORTON Denise

#### Email avec votre document

Après signature, et, si vous n'avez pas téléchargé les documents à ce moment, vous les recevez par email

| DEVAR24                                                                               | DEV: Contenu de votre courri                                                                                                    | er recommandé |
|---------------------------------------------------------------------------------------|----------------------------------------------------------------------------------------------------|---------------|
| DEVAR24 <dev-notification@<br>Jeu 17/01/2019, 12:05<br/>Vous ⊗</dev-notification@<br> | ar24.fr>                                                                                                    | 5 რ →         |
| 3834-Courrier.pdf<br>63 Ko                                                            | → 3835.pdf<br>65 Ko →                                                                                                    |               |
| 2 pieces jointes (127 Ko) Telecharg                                                   | rout rout enregistrer dans Uneurive                                                                                                    |               |
|                                                                                       |                                                                                                    |               |
|                                                                                       |                                                                                                    |               |
|                                                                                       | ✓ AR24                                                                                                    |               |
|                                                                                       | Bonjour,<br>Cet e-mail comporte le contenu du courrier électronique avec A/R.<br>Vous avez bien accusé réception de votre courrier recommandé électronique<br>Votre expéditeur a automatiquement reçu la preuve de réception. | ue.           |

# **9∖ Facturation à partir de AR24**

Vous pouvez facturer directement vos copropriétés lors de vos envois de lettres recommandées électroniques. En effet, vous pouvez rentrer autant de moyens de paiement que vous voulez sur la plateforme AR24 puis vous avez la possibilité de sélectionner celui désiré au moment de vos envois de LRE.

### MOYENS DE PRÉLÈVEMENT

### Récapitulatif de votre consommation

| Afficher 10 🗸 éléments |      |          |                       |           |        |   |  |
|------------------------|------|----------|-----------------------|-----------|--------|---|--|
| Numéro de facture 🛛 🗸  | Date | ¢        | Total TTC €           | ÷         | Statut | ¢ |  |
|                        |      | Aucune d | onnée disponible dans | e tableau |        |   |  |

Pour cela, rendez-vous sur votre espace AR24. Allez dans "Mon compte">"Facturation" puis cliquez sur "Ajouter un moyen de paiement". On vous proposera alors de rajouter un prélèvement SEPA ou une carte bancaire avec une référence (le nom de la copropriété). Une fois que les coordonnées sont rentrées, cliquez sur "ajouter".

| férences ?                           |   |             |  |
|--------------------------------------|---|-------------|--|
| Ref. Dossier                         |   | Ref. Client |  |
| finir le moyen de prélèvement ?      |   |             |  |
| Sélectionnez un moyen de prélèvement | ~ |             |  |
| Sélectionnez un moyen de prélèvement |   |             |  |
| Copro A (*****4242 - 12/2039)        |   |             |  |
| Copro B (*****4242 - 12/2025)        |   |             |  |

Ensuite, au moment d'envoyer vos LRE, vous pouvez choisir le moyen de paiement désiré dans la section "Références de l'envoi" en bas de page. Sélectionnez le moyen de paiement de la copropriété pour laquelle vous êtes en train de réaliser votre envoi à l'aide de la liste déroulante "Définir le moyen de prélèvement". Puis cliquer sur "envoyer" en bas à droite.